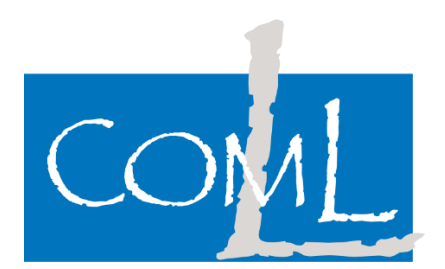

## CONFIGURACIÓ DEL SERVIDOR DE CORREU DE COMLL

## COMLL - Office365 Configuració correu Android\_iOS

Dades necessàries per la configuració del compte de correu:

Tipus de compte: POP Servidor d'entrada Servidor: outlook.office365.com Tipus de seguretat: SSL/TLS Port: 995 Servidor de sortida Servidor: smtp.office365.com Tipus de seguretat: STARTTLS Port: 587

S'ha fet servir un compte de correu d'exemple <u>usuario@comll.cat</u>. Aquest usuari es el que haureu de substituir pel vostre, per tal de poder fer les configuracions.

Aquest manual pretén ser una guia, per poder configurar el compte de correu en els dispositius mòbils més habituals. Cal tenir en compte que, segons el model de telèfon mòbil, versió del sistema operatiu i personalització del fabricant, pot diferir una mica en la configuració.

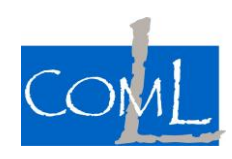

Página 2 | 7

## Configuració del compte de correu en un dispositiu Android.

Configurarem el correu en la aplicació de correu per defecte de Android, Gmail. Per afegir el nou compte, anem als ajustos de sistema i l'apartat de **Cuentas**. Dintre, a la part inferior del menú ens apareixerà **Añadir cuenta**.

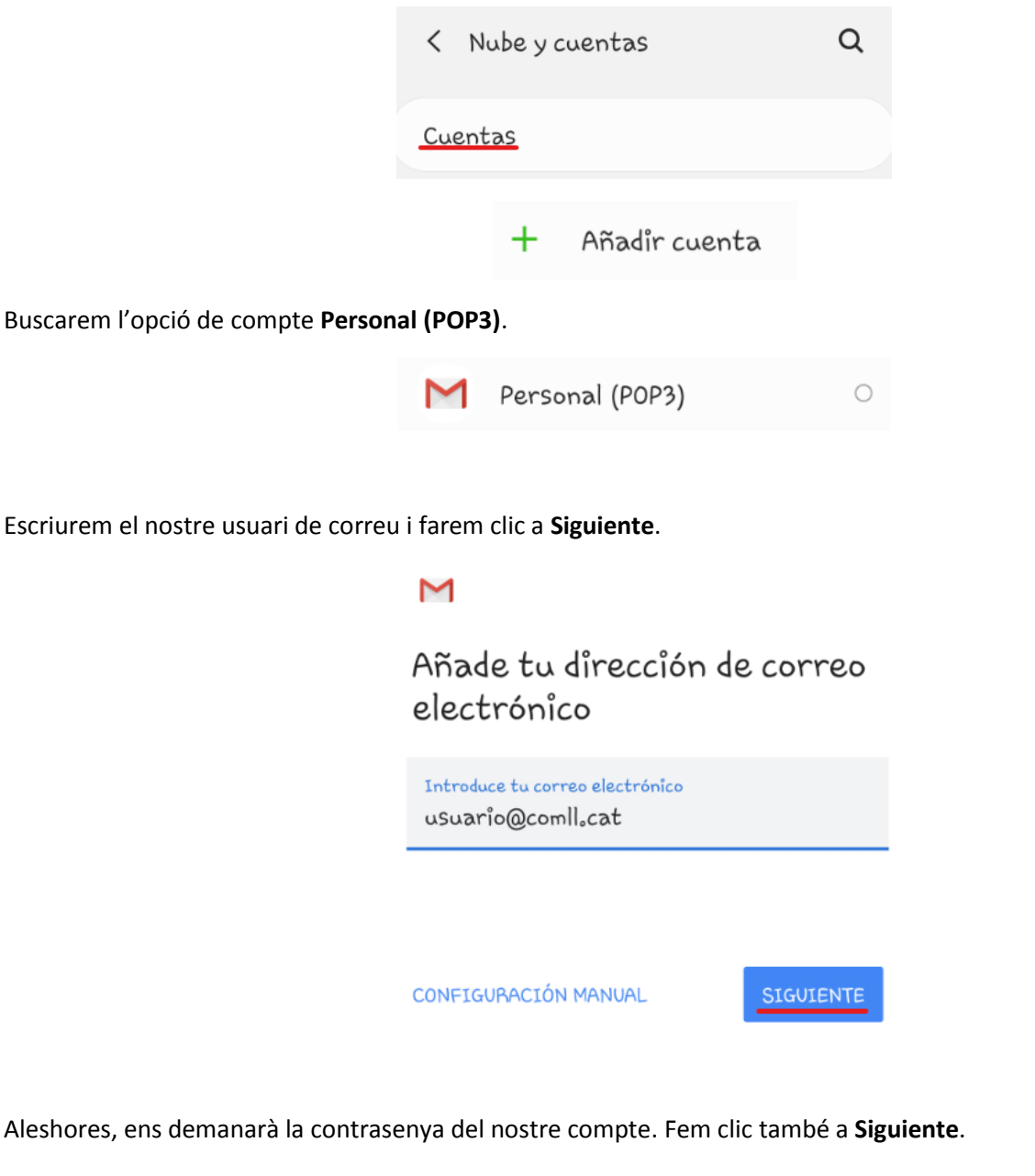

M usuario@comll.cat <sup>Contraseña</sup>

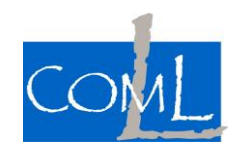

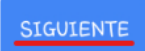

Després, ens demanarà la configuració del servidor d'entrada. Canviarem el valor que ens posa per defecte per **outlook.office365.com**. A la part inferior podrem escollir si volem que els correus els elimini del servidor un cop els eliminem de la nostra safata d'entrada o que pel contrari, no els elimini mai. Tenir en compte que el límit de la bústia es de **2GB**.

| Μ                                        |   |
|------------------------------------------|---|
| Ajustes del servidor de<br>entrada       |   |
| Nombre de usuario<br>usuario@comll.cat   |   |
| Contraseña                               | ð |
| Servidor<br>outlook.office365.com        |   |
| Eliminar el correo del servidor<br>Nunca |   |
| Cuando elimine correos de Recibidos      |   |

Ara ens demanarà la configuració del servidor de sortida. Canviarem el valor que ens posa per defecte per **smtp.office365.com**.

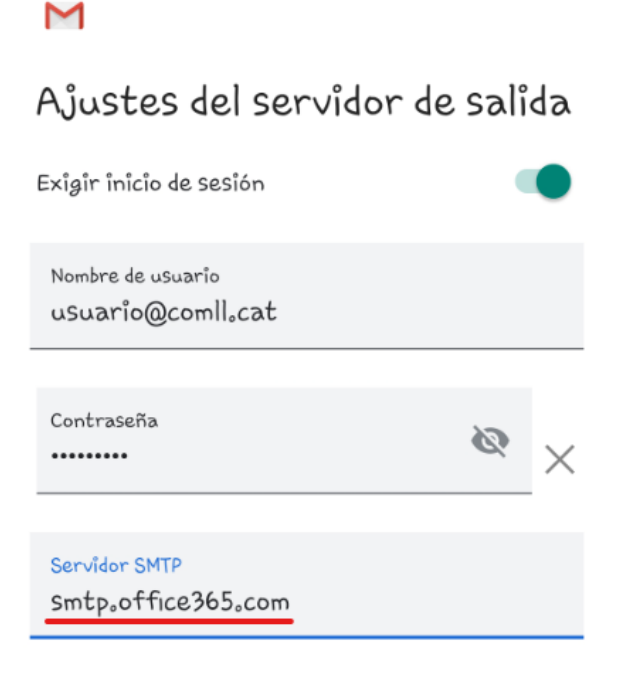

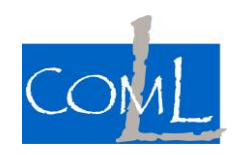

## Página 4 | 7

Seleccionem al desplegable la freqüència de sincronització del correu. Això es el temps cada quan el mòbil actualitzarà per saber si té correus nous o no.

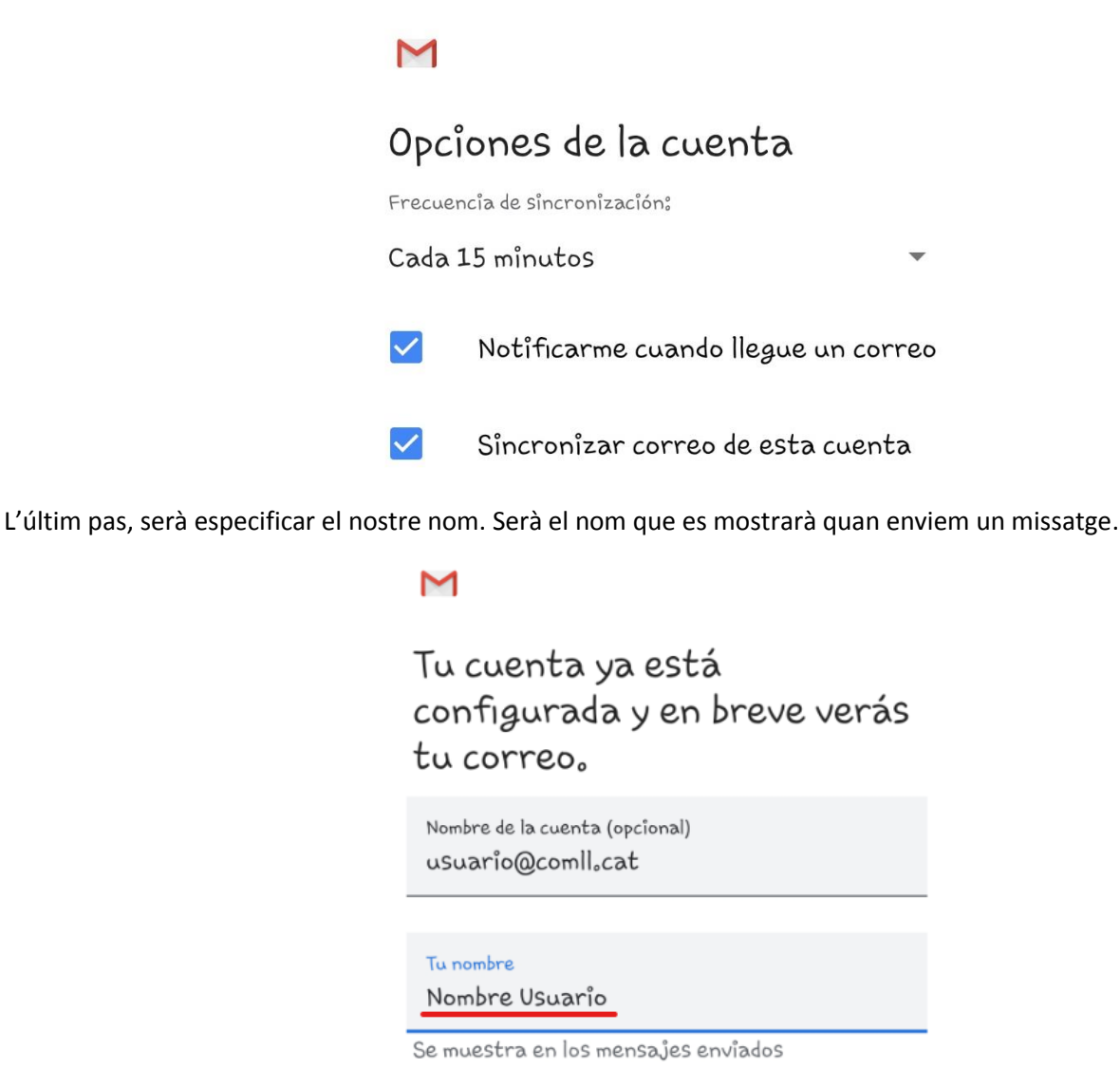

Ja podem obrir l'aplicació de Gmail:

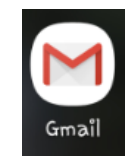

Des de la rodona de la part superior dreta, podrem canviar al compte del COMLL i veure la safata d'entrada del compte i enviar correus.

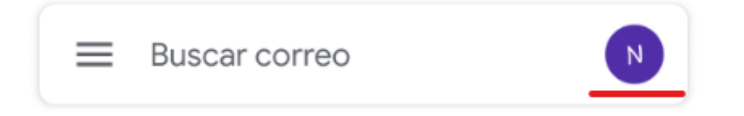

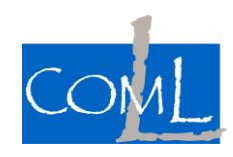

Página 5 | 7

Configuració del compte de correu en un dispositiu iOS.

Configurarem el correu en l'aplicació de correu per defecte de iPhone. Afegirem un nou compte de correu a l'aplicació. Quan ens demani un tipus de correu, indicarem **Otra**.

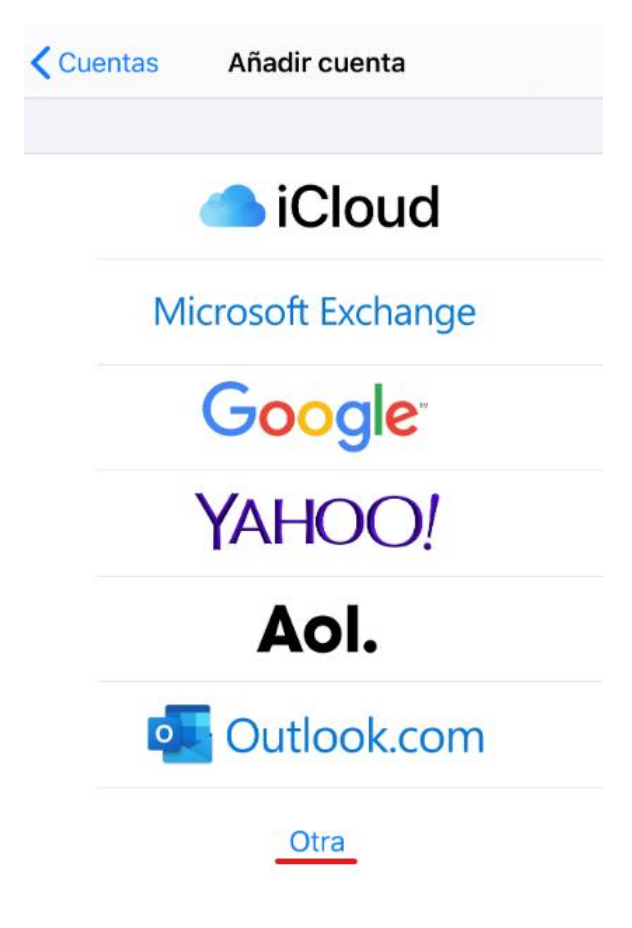

Farem clic a Añadir cuenta de correo.

| 🗙 Añadir cuenta    | Otra  |   |
|--------------------|-------|---|
| MAIL               |       |   |
| Añadir cuenta de c | orreo | > |

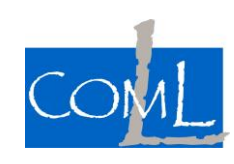

| <b>C</b> . I       | • • • • • • • • • • |                    |                | 1             |                  |       |
|--------------------|---------------------|--------------------|----------------|---------------|------------------|-------|
| Seleccionarem el t | ipus de com         | pte <b>POP</b> I ( | escriurem tota | la informació | o del nostre con | ipte. |

| Cancelar    | Nueva cu   | ienta   | Guardar  |
|-------------|------------|---------|----------|
| IMAF        | 2          | PO      | <u>P</u> |
| Nombre      | Usuario    |         |          |
| Correo      | usuario@co | mll.cat |          |
| Descripción | Comll      |         |          |

La configuració dels servidors de correu la tenen a la part superior d'aquest manual. Tanmateix, adjuntem les captures de com han de quedar:

| SERVIDOR CORREO ENTRANTE             | SERVIDOR CORREO SALIENTE            |
|--------------------------------------|-------------------------------------|
| Nombre de host outlook.office365.com | Nombre de host smtp.office365.com   |
| Nombre de usuario usuario@comll.cat  | Nombre de usuario usuario@comll.cat |
| Contraseña                           | Contraseña                          |

Un cop guardem el nou compte, quan accedim a l'aplicació de correu ja ens apareixerà la safata d'entrada amb els correus del compte de comll.cat.

Per qualsevol dubte o aclariment sobre aquest procediment, poden contactar amb el departament d'informàtica del COMLL.

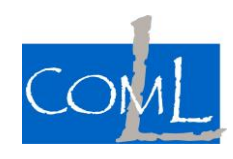

Página 7 | 7